## How to Enter a Zoom Meeting without the App or an Account on a Laptop

Connecting to a Zoom Meeting can be done without an account or Zoom app installed on your machine. Although Zoom does really want all to sign up for an account, the steps below will allow you to avoid this.

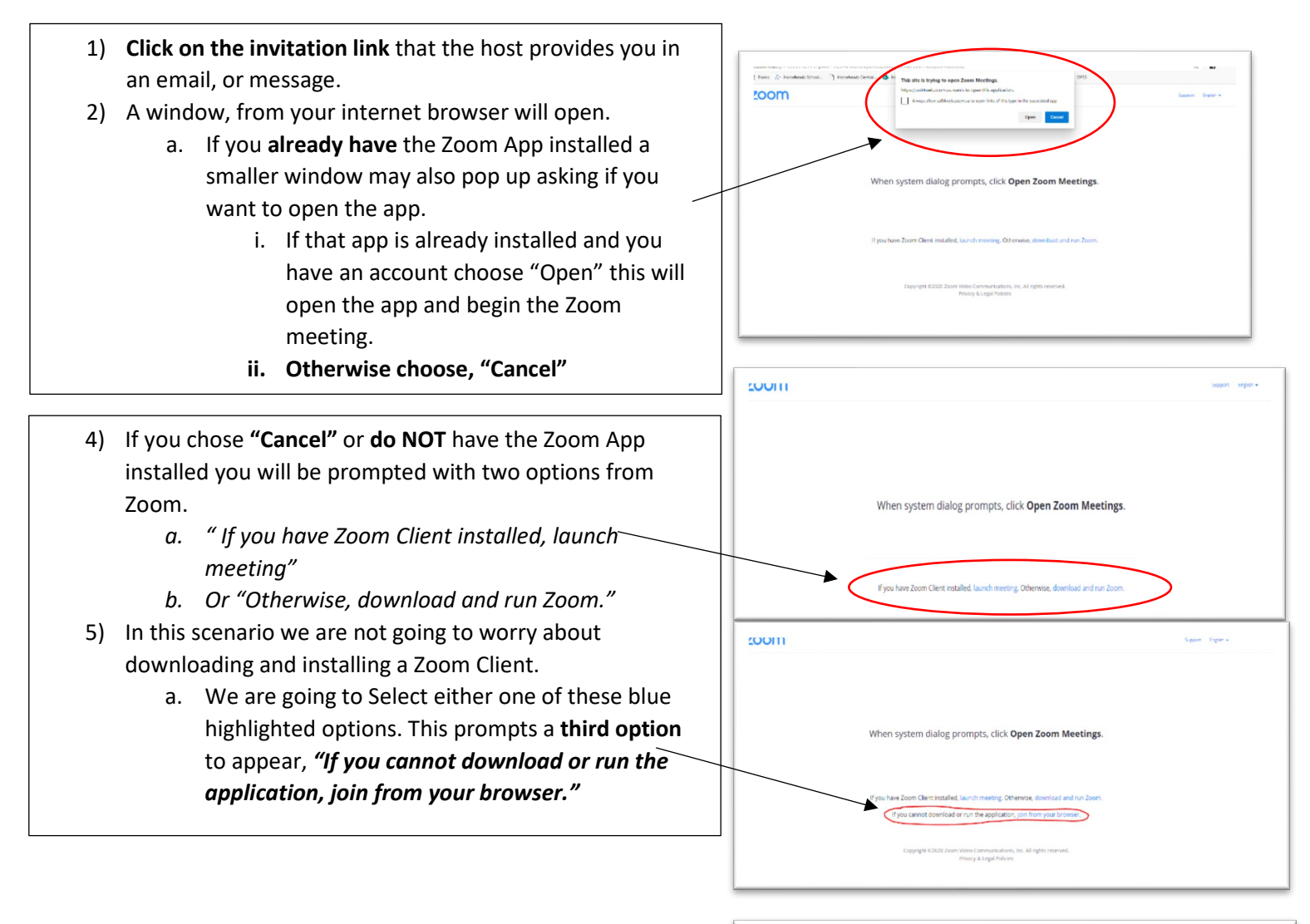

- 6) Select the Highlighted Blue *"Join from your browser"*
- 7) The webpage will change to a meeting sign-in page, See image.
  - a. Enter your name.
  - b. Enter the Captcha Code
  - c. Select Join.
- 8) **Note:** If the meeting requires a password a text field may prompt you to enter one. The password will be found in the invitation you receive.

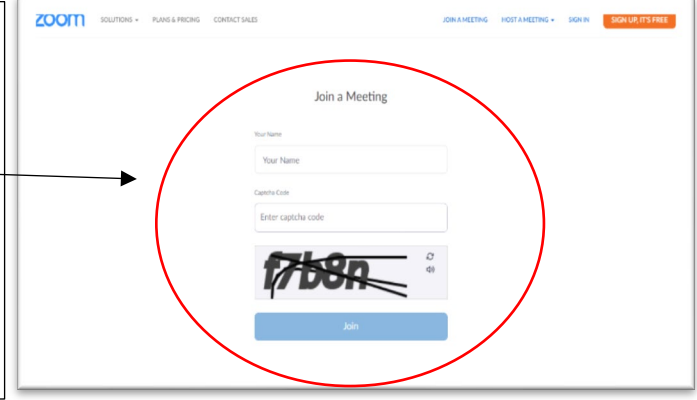